# GUIDA PER LA REGISTRAZIONE ALL'AREA PERSONALE UNIVERSITÀ DEGLI STUDI LINK

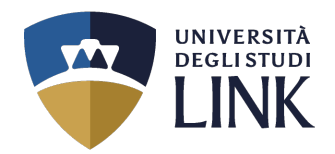

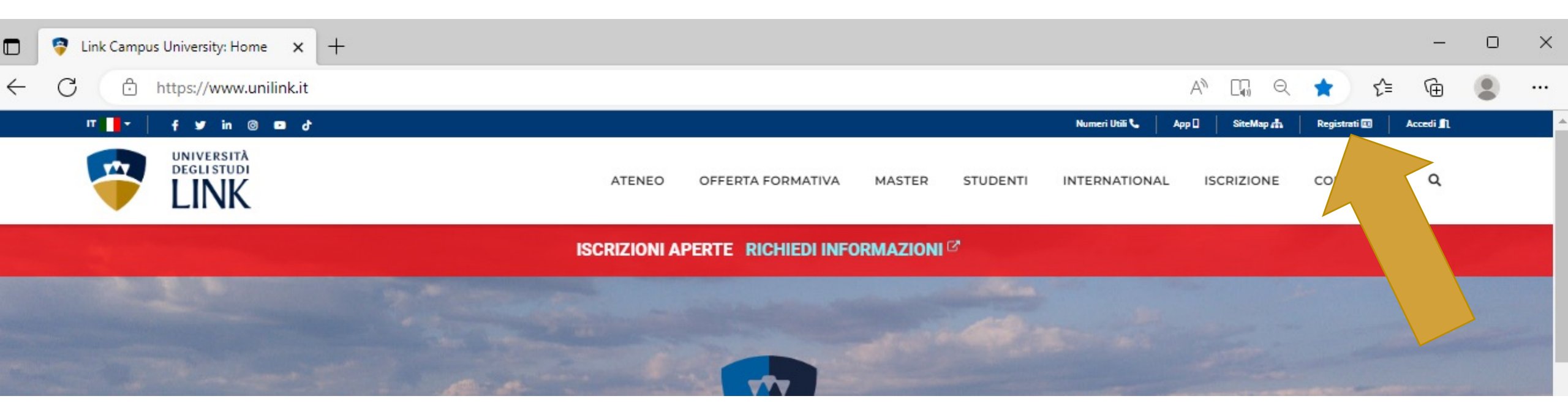

- 1. Collegarsi al portale istituzionale dell'Ateneo al seguente link www.unilink.it
- 2. Cliccare in alto a destra su **REGISTRATI** e compilare la registrazione al profilo

\* Porre attenzione ai dati che si inseriscono ad ogni passaggio

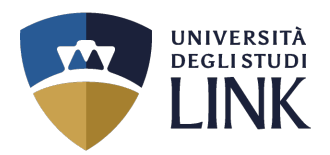

All'indirizzo mail fornito in fase di registrazione, verranno inviate le **proprie credenziali**.

Visitare il sito <u>www.unilink.it</u>

Cliccare in alto a destra su ACCEDI

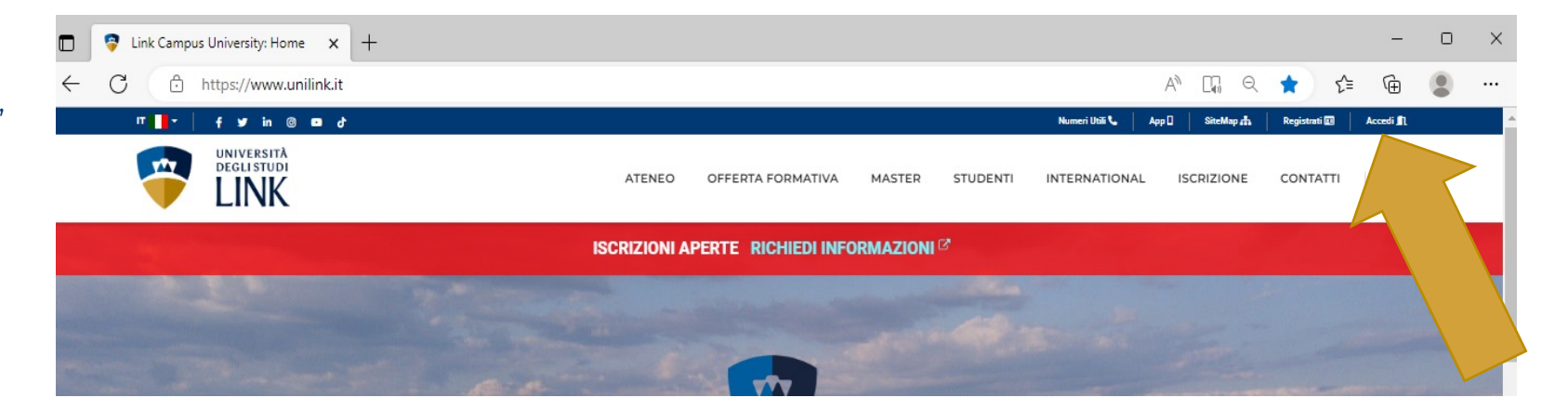

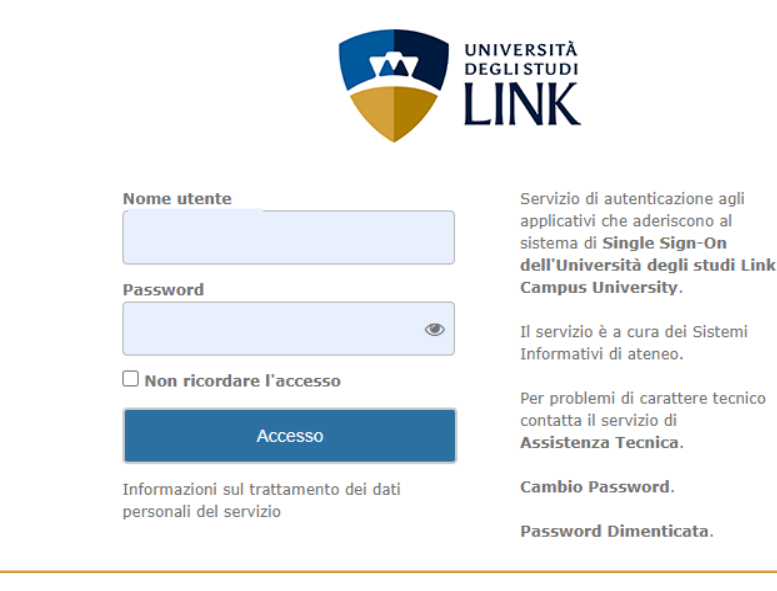

Inserire le proprie credenziali che, come detto nel passaggio precedente, vengono inviate in automatico dal sistema all'indirizzo mail fornito in fase di registrazione.

Se vi è necessità di recuperare la password, inviare una mail a **segreteria.tfa@unilink.it** 

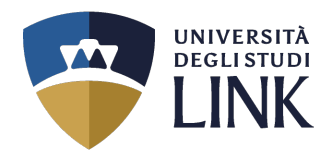

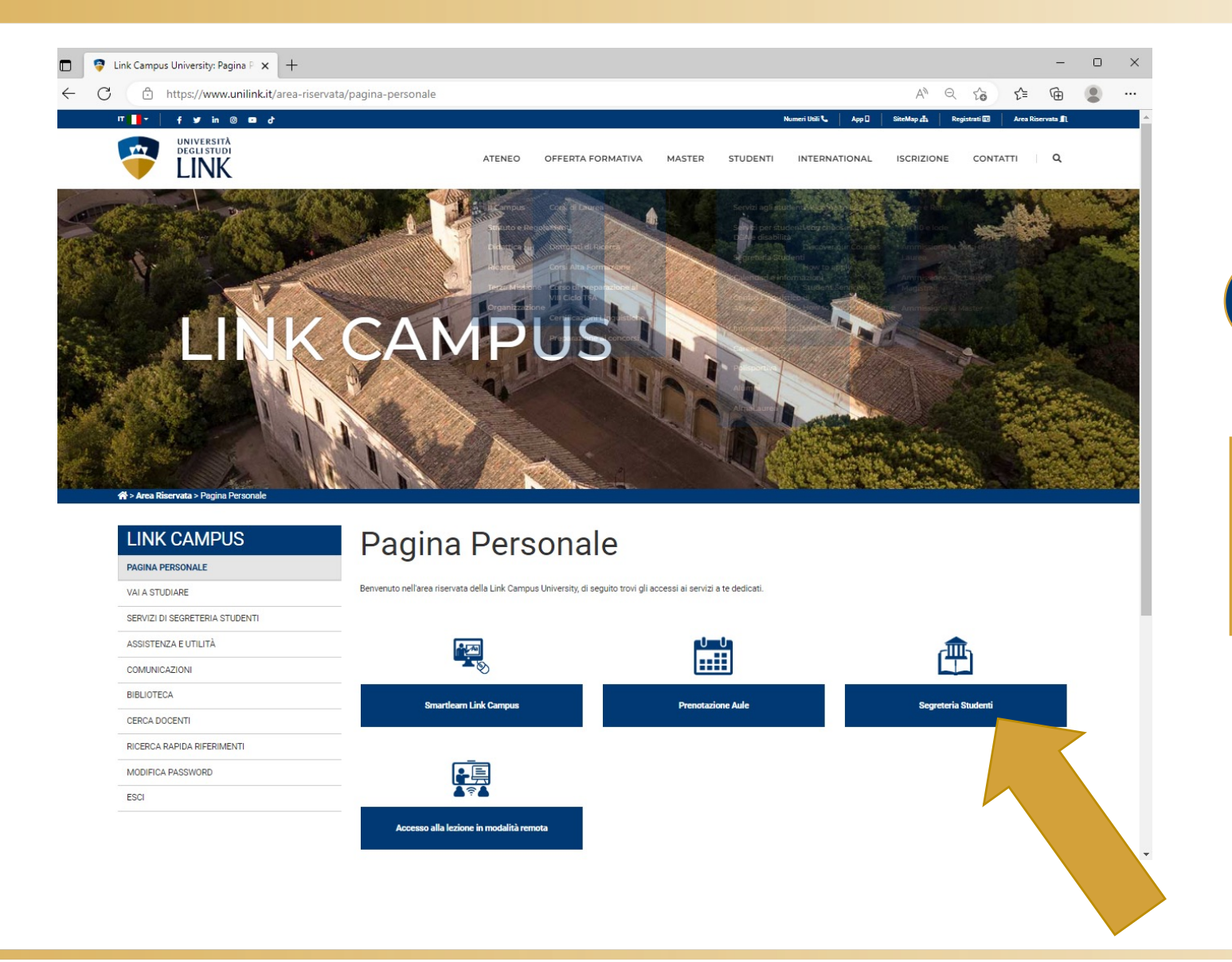

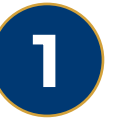

### In questa schermata cliccare su:

# SEGRETERIA STUDENTI

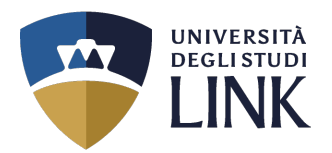

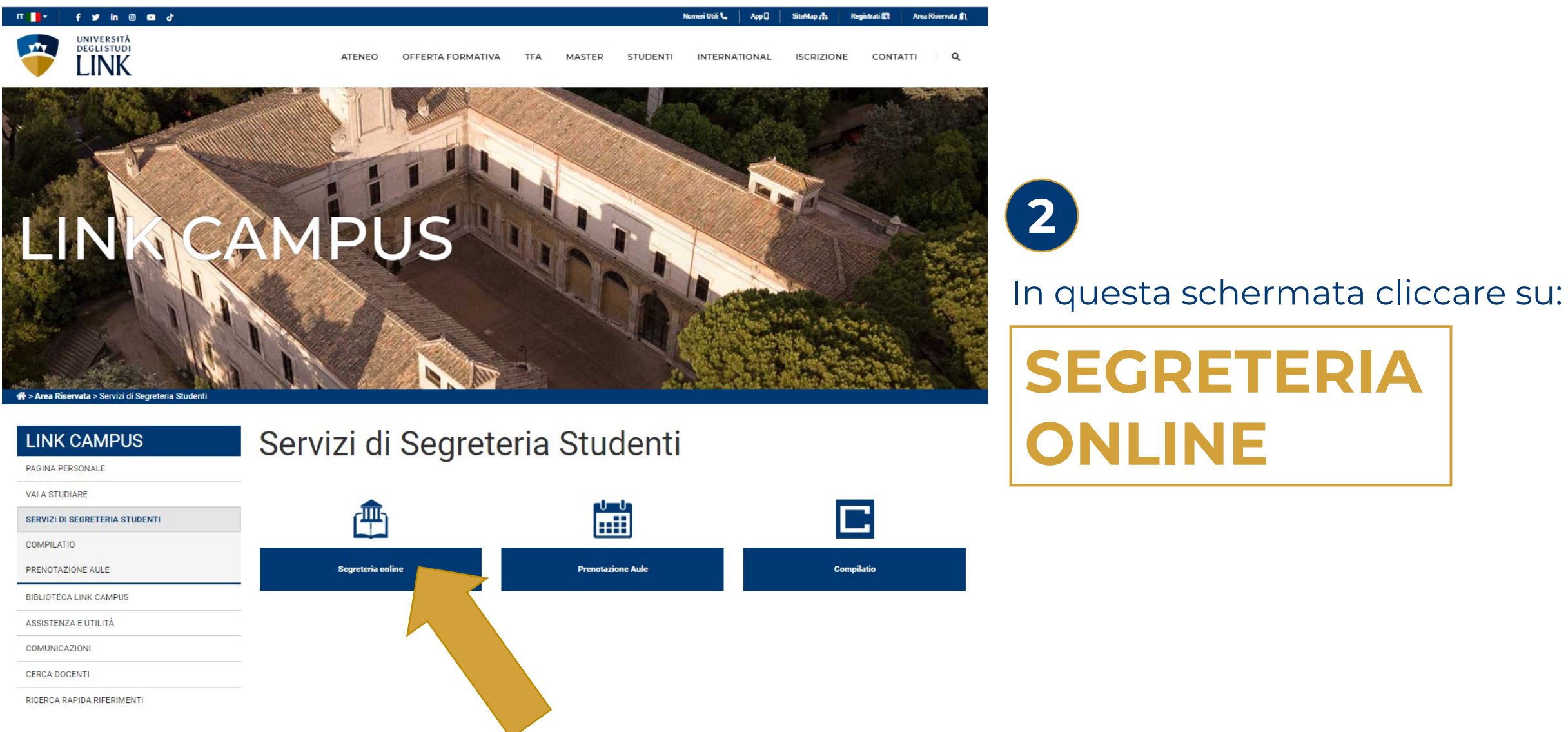

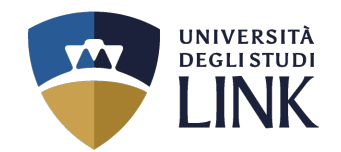

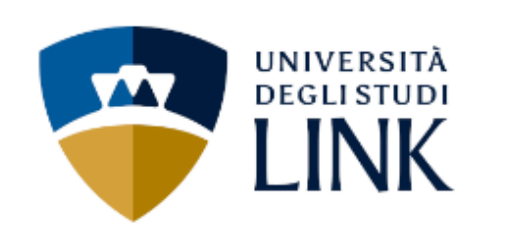

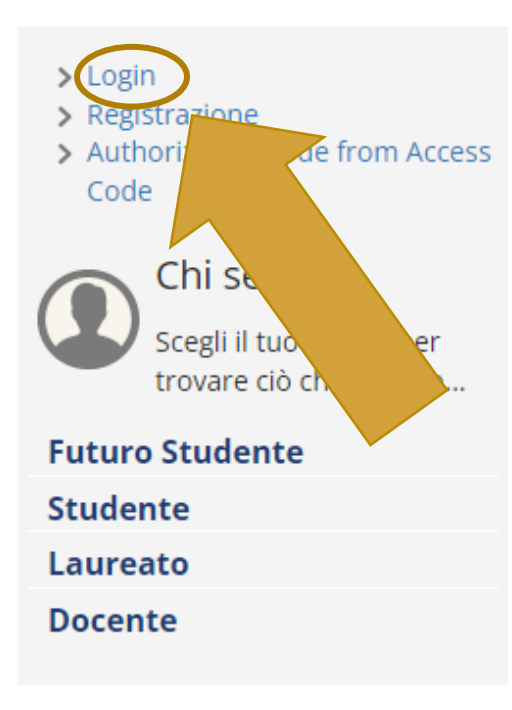

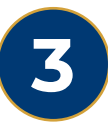

In questa schermata, IN ALTO A SINISTRA cliccare su:

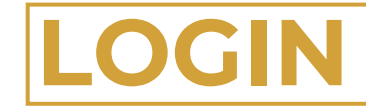

(non sarà necessario inserire nuovamente le proprie credenziali)

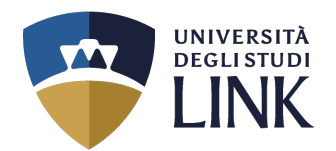

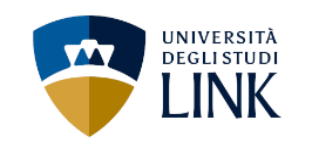

Benvenuto

Benvenuto nella tua area riservata.

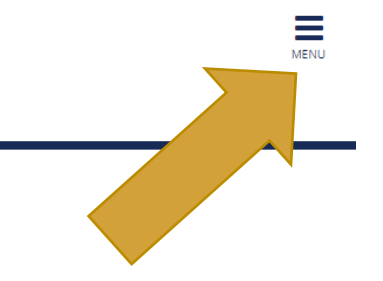

# In questa schermata, cliccare sulle TRE LINEETTE IN ALTO A DESTRA con la scritta:

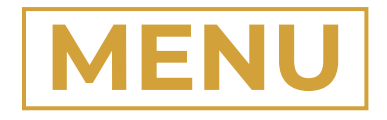

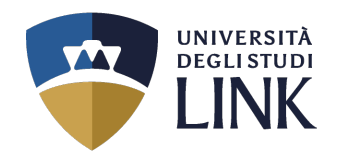

5

Dopo aver selezionato le tre lineette nel passaggio precedente, apparirà la schermata come quella a destra.

Cliccare sulla dicitura

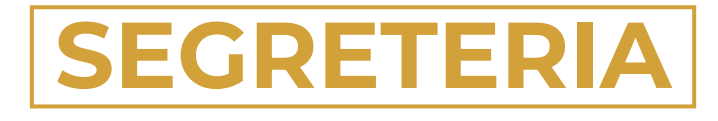

| <b>ita</b> eng                  | × |
|---------------------------------|---|
|                                 | 2 |
| <b>Area Riservata</b><br>Logout |   |
| Moodle                          |   |
| Home                            | > |
| Segreteria                      | > |
| Mobilità internazionale         | > |
|                                 |   |

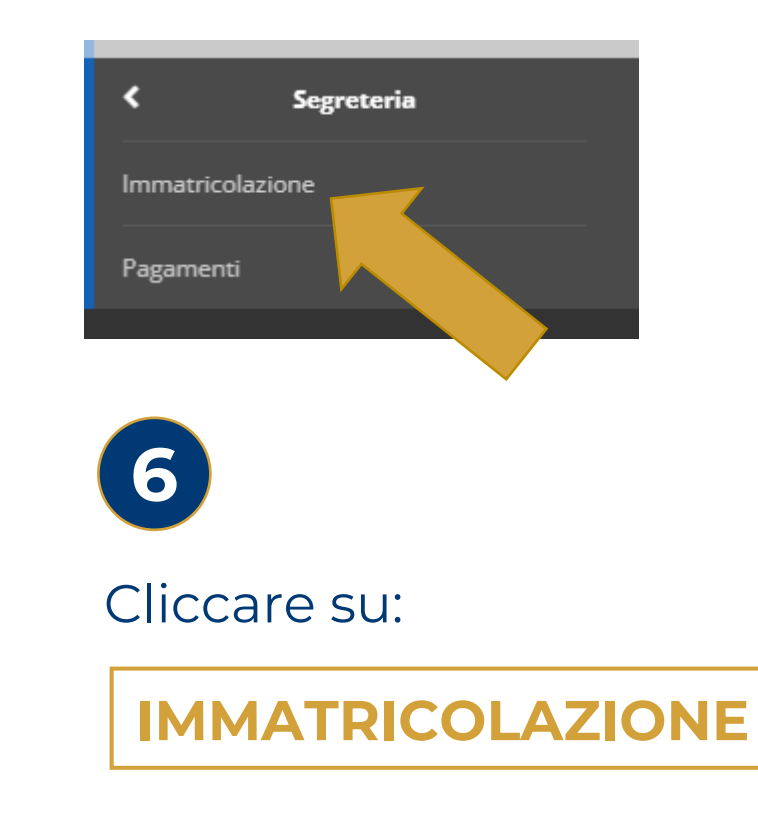

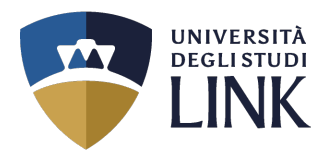

÷

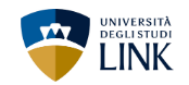

### Immatricolazione

Attraverso le pagine seguenti potrai procedere con l'immatricolazione al corso di studio che indicherai.

| Attività                                                     | Sezione                                                           | Info       | Stato | Legenda:                                                |
|--------------------------------------------------------------|-------------------------------------------------------------------|------------|-------|---------------------------------------------------------|
| A - Selezione Corso di Studio                                |                                                                   | 6          | X     | i Informazioni                                          |
|                                                              | Elenco tipi corso di studio                                       | 6          | X     | Sezione in lavorazione o aperta                         |
|                                                              | Elenco Corsi di Studio                                            | <u> </u>   |       | Sezione bloccata, si attiverà al completamento delle se |
|                                                              | Elenco Percorsi di Studio                                         | ß          | 6     | Sezione correttamente completata                        |
|                                                              | Elenco Professioni Abilitanti                                     | <u>(</u> ) | 6     |                                                         |
|                                                              | Riepilogo scelta didattica                                        | <u>(</u> ) | 6     |                                                         |
| B - Richiesta Consensi                                       |                                                                   | <u>(</u> ) | 6     |                                                         |
|                                                              | Richiesta consensi                                                | <u>.</u>   |       |                                                         |
| C - Dichiarazioni Aggiuntive Iscrizione Annuale              |                                                                   | <u>(</u> ) | 6     |                                                         |
|                                                              | Dichiarazioni Aggiuntive Iscrizione Annuale                       | ()         | 6     |                                                         |
|                                                              | Pagina conferma delle Dichiarazioni Aggiuntive Iscrizione Annuale | ()         | 6     |                                                         |
|                                                              | Modifica Dichiarazioni Aggiuntive Iscrizione Annuale              | (          | 6     |                                                         |
| D - Inserimento o modifica documento di identita'            |                                                                   | 1          | 6     |                                                         |
|                                                              | Riepilogo Documenti di Identita'                                  | <u>_</u>   | 6     |                                                         |
| E - Inserimento o modifica delle dichiarazioni di invalidità |                                                                   | <u>.</u>   | 6     |                                                         |
|                                                              | Riepilogo Dichiarazioni di Invalidità                             | <u>;</u>   | 6     |                                                         |
| F - Titoli di accesso                                        |                                                                   | 1          | 6     |                                                         |
|                                                              | Dettaglio Titoli di Accesso                                       | <u>(</u> ) | 6     |                                                         |
| G - Questionari richiesti prima della conferma dell'immaz    |                                                                   | 3          | 6     |                                                         |
|                                                              | Selezione questionario da compilare                               | 3          | 6     |                                                         |
| H - Immatricolazione                                         |                                                                   | <b>(</b> ) | A     |                                                         |
|                                                              | Dati immatricolazione                                             | 1          | 6     |                                                         |
|                                                              | Conferma Dati immatricolazione                                    | 1          | 6     |                                                         |
| I - Riepilogo Immatricol                                     |                                                                   | <u> </u>   | 6     |                                                         |
|                                                              | Indirizzo di fatturazione                                         | Ā          | 8     |                                                         |

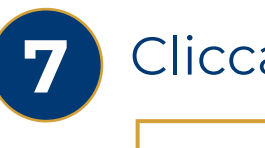

## Cliccare su:

IMMATRICOLAZIONE

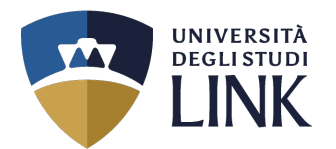

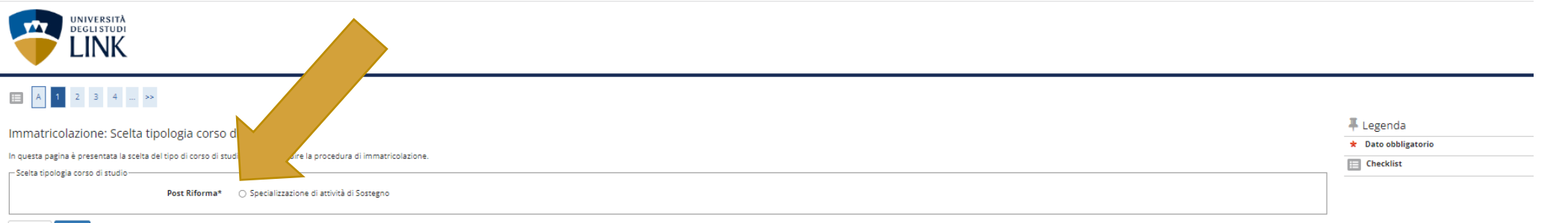

Indietro Avanti

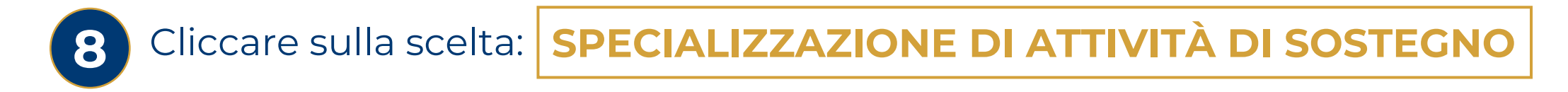

| UNIVERSITĂ<br>DEGLISTUDI<br>LINK                                                                                                    |                                                                                 |
|----------------------------------------------------------------------------------------------------|---------------------------------------------------------------------------------|
| Image: Sector tipologia corso di studio     Sectar tipologia corso di studio     Sectar tipologia corso di studio | <ul> <li>↓ Legenda</li> <li>★ Dato obbligatorio</li> <li>☐ Checklist</li> </ul> |
| 9 Cliccare su: AVANTI                                                                                                    |                                                                                 |

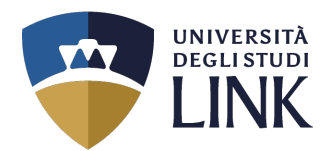

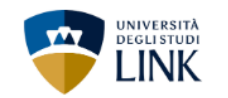

### 🔚 A 1 2 3 4 ... »>

| Immatricolazione: Scelta corso di studio                                                          |                                                                                                    |                 | 🐺 Legenda               |
|---------------------------------------------------------------------------------------------------|----------------------------------------------------------------------------------------------------|-----------------|-------------------------|
|                                                                                                   |                                                                                                    |                 | \star Dato obbligatorio |
| In questa pagina e presentata la sceita dei corso di studio per cui eseguire la procedura di imma | tricolazione all'ateneo.                                                                                         |                 | Checklist               |
| Facoltà                                                                                           |                                                                                                    | Corso di Studio |                         |
| DIPARTIMENTO DI SCIENZE UMANE                                                                     |                                                                                                    |                 |                         |
|                                                                                                   | 🔘 Corso di Specializzazione per le Attività di Sostegno Didattico agli Alunni con Disabilità: Scuola dell'Infanz | a               |                         |
|                                                                                                   |                                                                                                    |                 |                         |
|                                                                                                   | O Corso di Specializzazione per le Attività di Sostegno Didattico agli Alunni con Disabilità: Scuola Primaria    |                 |                         |
|                                                                                                   |                                                                                                    |                 |                         |
| Indietro Avanti                                                                                   |                                                                                                    |                 |                         |

 $\checkmark$ 

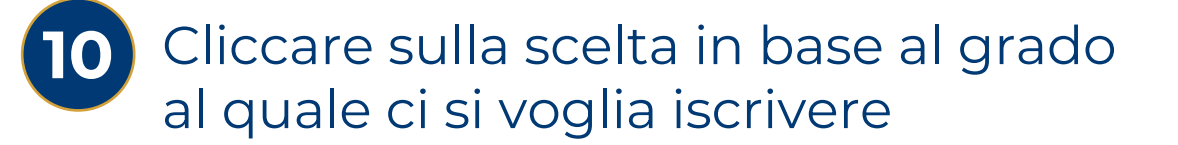

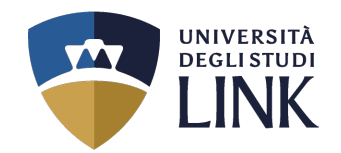

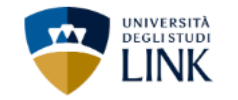

### 🔚 « ... 3 B 1 C 1 ... »

### Modifica Privacy Policy: Riepilogo

In questa pagina viene visualizzato il modulo per l'inserimento o la modifica dell'autorizzazione al trattamento dei dati personali.

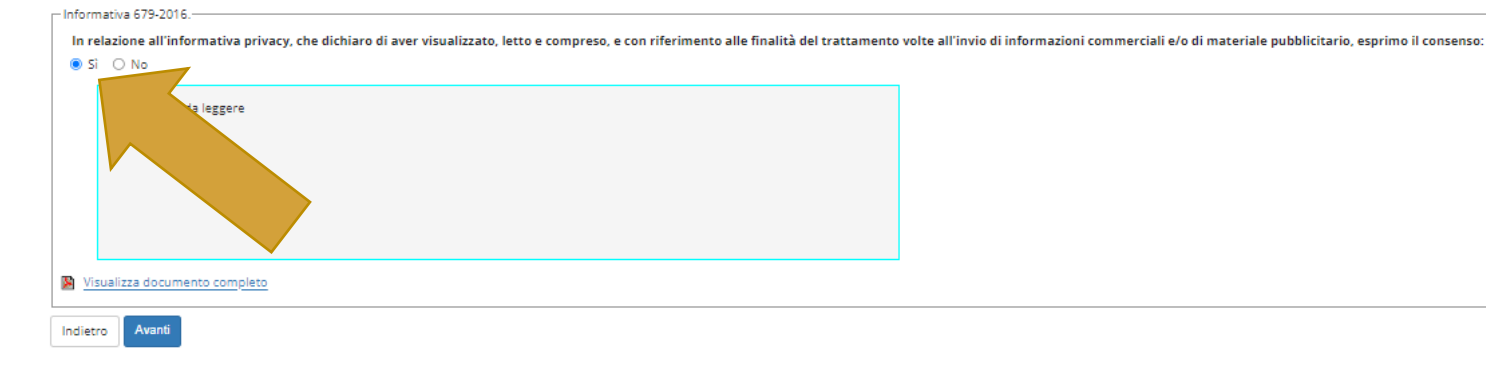

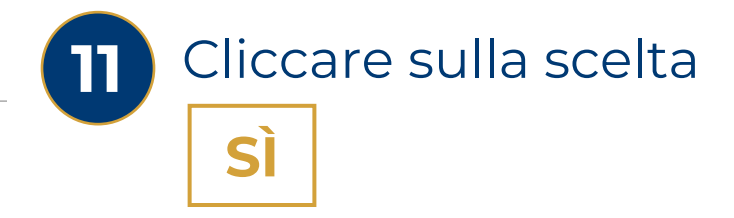

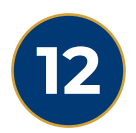

### Successivamente, cliccare su

# VISUALIZZA DOCUMENTO COMPLETO

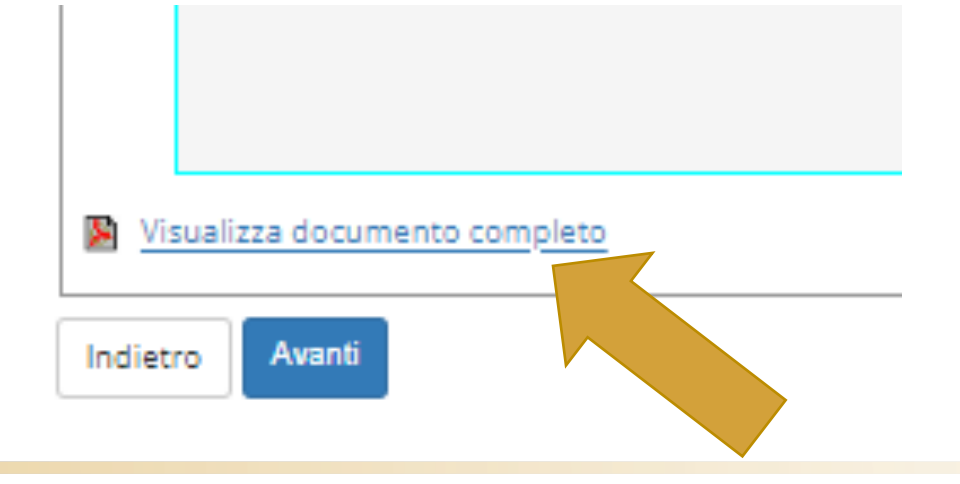

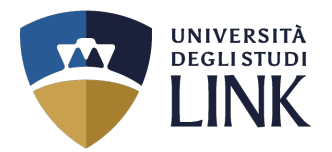

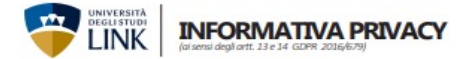

L'Università degli Studi Link Campus University adotta le misure necessarie all'applicazione dei Regolamento Europeo 2016/679 GDPR (General Data Protection Regulation), ed alla vigente normativa nazionale, relativamente alla protezione delle persone fisiche con riguardo al trattamento dei dati personali. Si rende noti infatti, che dal 25 maggio 2018 è in vigore il Regolamento UE 2016/679 relativo alla protezione delle persone fisiche con riguardo al trattamento dei dati personali.

#### Titolare del trattamento dei dati

I Titolare del trattamento dei dati è l'Università degli Studi Link Campus University in • dati relativi agli studenti diversamente abili; persona del suo rappresentante legale pro-tempore, il Presidente della Fondazione Link Campus University, domiciliato per la carica presso la sede dell'Università. • dati relativi ad elementi reddituali ai fini di eventuali esoneri dal versa

Responsabile della protezione dei dati personali (RPD) Il Responsabile della protezione dei dati è contattabile all'indirizzo pd@uniink.it.

dell'art. 6 lettera e) del regolamento UE 2016/679, per le seguenti finalità: · iscrizione e frequenza di corsi di studi universitari in presenza e in modalità e learning

gestione della carriera universitaria;

- utilizzo di servizi di orientamento; conseguimento del titolo di studio:
- calcolo degli importi delle tasse dovute;
- utilizzo dei servizi telematici e di posta elettronica;
- utilizzo dei servizi bibliotecari;
- accesso ai laboratori e ad altre strutture protette: · fruizione di contributi, agevolazioni e servizi relativi al diritto allo studio universi-
- tarior
- sizioni previste dal d. Igs. 81/2008; invio di comunicazioni inerenti la propria carriera universitaria;

- dell'Ateneo:
- per consentire di usufruire del servizio acquistato, per l'esecuzione del quale, là dove previsto, il Titolare potrà registrare le singole lezioni didattiche:
- statistiche e ricerca storica e scientifica, in forma anonima eventuale utilizzo di agevolazioni inerenti la disabilità cronica o temporanea
- dell'interessato
- È inoltre previsto il trattamento di dati personali identificativi e di carriera univer sitaria per le seguenti finalità:
- · comunicazione a soggetti esterni pubblici o privati per fini occupazionali o cul-
- turali: Informazioni commerciali ed invio di materiale pubblicitario/informativo di beni
   I dati personali potrebbero essere comunicati anche ad altre amministrazioni e servizi anche di società contitolari o comunque collegate, anche in forza di con-tratto e/o convenzioni con l'Università, reputati di Suo interesse, sia con modalità automatizzate che convenzionali, posta elettronica e connesse applicazioni Web.
- in forza del consenso espresso. I dati personali potranno essere comunicati ad altri soggetti pubblici quando la comu-
- nicazione risulti comunque necessaria per lo svolgimento delle funzioni istituzionali dell'Università richieste dall'interessato, quali, ad esempio, organi pubblici preposti alla gestione di contributi per ricerca e borse di studio. I Titolare non utilizza processi automatici finalizzati alla profilazione dell'interessato.

#### Dati trattati

L'Università degli Studi di Link Campus University, ai sensi dell'art, 13 del D.lgs, 30 giugno 2003 n. 196, informa che i dati personali e identificativi riguardanti gli stu denti sono gestiti dall'Amministrazione, ai fini dell'adempimento delle prescrizio- DIRITTI DELL'INTERESSATO ni di legge. I dati trattati sono i seguenti:

- · dati anagrafici, identificativi ed informativi contenuti nella domanda di iscrizione, compresi i dati relativi al titolo di studio per l'accesso ai corsi universitari; • dati relativi agli esiti scolastici, intermedi e finali, o comunque connessi alla car-
- riera universitaria;
- la partecipazione ai servizi, per i quali è prevista la registrazione audio/video Università degli Studi Link Campus University dell'evento, può determinare il trattamento di ulteriori categorie di dati perso-nali non richiesti ai fini del processo, ma che potrebbero venire incidentalmente
- raccolti quali: dati che rivelano la razza o le origini etniche del candidato; dati che rivelano le credenze religiose o filosofiche del candidato; dati relative alle ovvero una e-mail all'indirizzo: <u>privacy@uniink.it</u>

In relazione all'informativa, che dichiaro di avere letto e compreso, con la sottoscrizione del presente documento, per le finalità relative ad informazion commerciali ed invio di materiale pubblicitario/informativo di beni e servizi: 📮 Esprimo il consenso 📮 Non esprimo il consenso

Firma Luogo \_\_ , Data a riserviamo il diritto, a nostra esclusiva discrezione, di modificare la presente informativa Privacy in caso di eventuali modifiche o aggiomamenti

· dati relativi ad elementi reddituali ai fini di eventuali esoneri dal versamento delle tasse universitarie.

condizioni salute del candidato:

Finalità del trattamento e base giuridica che informatica o telematica, attaveso i tresta una una in enna sa di datade I trattamento dei dati personali richiesti all'interessato è effettuato ai sensi in banche dati. Il Titolare del trattamento e gi eventuali Responsabili del trattamento e gi eventuali Responsabili del trattamento e del matterio del trattamento e del trattamento e del t to mettono in atto misure tecniche e organizzative adeguate per garantire un livello di sicurezza adeguato al rischio, nel rispetto della normativa vigente, in modo da garantire la sicurezza e riservatezza dei Suoi dati.

#### Periodo di conservazione dei dati personali

Nell'ambito delle finalità sopra indicate, i Suoi dati personali verranno conservati per il periodo di durata dell'immatricolazione e/o iscrizione e, successivamente, per il tempo in cui il Titolare sia soggetto a obblighi di conservazione per finalità fiscali, o altre previste da norme di legge o regolamento o per le finalità già indicate; decorso tale periodo, se non espressamente confermati dall'interessato, verranno distrutti.

#### Destinatari dei dati personali

- applicazione delle misure di sicurezza degli ambienti di lavoro secondo le dispo- I dati personali fomiti dagli utenti sono comunicati a terzi nel solo caso in cui sia a tal fine necessario; ad altri soggetti pubblici (ad esempio Ministero dell'Istruzione, dell'Università e della Ricerca, Ente Regionale per il Diritto allo Studio Universitario, nvio di comunicazioni meterni la propria camera inneersitaria;
   arritiviazione e conservazione degli atti incerniti la carriera universitaria, sia n-conseguiti;
   arritiviazione e conservazione degli atti incerniti la carriera universitaria;
   bero delle Finane) che gestiziono l'engazione di combuti di norro le construzione di combuti di norro le conseguiti;
   bero delle Finane) che gestizione oli combuti di norro le construzione di combuti di norreitario come patiri
   bero delle Finane) che gestizione oli combuti di norrei combuti di norrei combut elezioni dei rappresentanti degli studenti e per eventuale svolgimento dei com-servizi per il diritto allo studio. I dati personali vergioni ontorite comunicati all'affattudo piti inerenti la carica elettiva ricoperta dall'interessato negli organi di governo bancario che, in convenzione con l'Ateneo, gestisce la procedura di incasso delle tasse e dei contributi universitari.
  - I dati personali saranno trattati all'interno dell'Ateneo dai docenti del percorso di studio prescelto e dal personale tecnico-amministrativo afferente alle strut-
  - ture competenti per le varie tipologie di trattamento. I dati personali potranno essere comunicati anche ad aziende pubbliche o private presso le quali potrebbero svolgersi attività didattiche o di ricerca o di tiro-
  - cinio inerenti il percorso di studio prescelto. I dati personali notrebbero essere comunicati a Università straniere nell'ambito di programmi di mobilità studentesca per le finalità indicate nella presente in-
  - formativa
  - pubbliche, qualora queste debbano trattare i medesimi per eventuali procedi-menti di propria competenza istituzionale. I dati personali saranno, inoltre, comunicati dall'Università, sia in fase di acquisizione di informazioni che durante la carriera universitaria e postuniversitaria
  - degli studenti, a soggetti privati, enti ed associazioni esterni, per iniziative di orientamento ed inserimento nel mondo del lavoro e per attività di formazione post-laurea; a contribulari e responsabili del trattamento in qualità di persone fisiche o giuridiche che, anche in forza di contratto e/o convenzioni con l'Università forniscono specifici servizi didattici, elaborativi o svolgono attività connesse strumentali o di supporto a quelle dell'Università. · L'eventuale trasferimento all'estero dei dati nei paesi extra-UE avviene in confor-
  - mità alle disposizioni contenute nel Capo V. GDPR (art. 46).

- Lei potrà esercitare in ogni momento i diritti di cui agli artt. 15 e ss. del Regolamento (es. chiedere l'accesso ai dati personali e la rettifica o la cancellazione de-gli stessi o la limitazione del trattamento che li riguardano o l'opposizione al loro trattamento, oltre al diritto alla portabilità dei dati) scrivendo una raccomandata al seguente indirizzo

Sede legale: Via del Casale di San Pio V n. 44, 00165 Roma CE e P.Mg. 11933781004

Si aprirà il documento qui

compilato in tutte le sue

parti e inoltrato con le

espresse alla fine della

di fianco che andrà

specifiche modalità

presente guida.

Luogo e modalità di trattamento dei dati Il Titolare informa che i dati sopra menzionati saranno trattati in forma sia cartacea

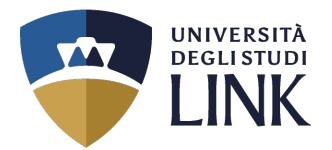

### Tornando alla schermata dell'immatricolazione, apparirà la seguente pagina

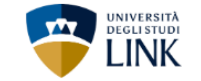

|                                                                                                    | 📮 Legenda           |
|----------------------------------------------------------------------------------------------------|---------------------|
|                                                                                                    | 🖈 Dato obbligatorio |
| In questa pagina si ineriscono i dettagli delle dichiarazioni aggiuntive                                                                                  | E Checklist         |
| Pettaglio Iscrizione                                                                                                    |                     |
| Anno Accademico 2022                                                                                                    |                     |
| Data Iscrizione 04/08/2023                                                                                                    |                     |
| Facoità DIPARTIMENTO DI SCIENZE UMANE                                                                                                    |                     |
| Corso di Specializzazione per le Attività di Sostegno Didattico agli Alunni con Disabilità: Scuola dell'Infanzia                                          |                     |
| Ordinamento di Corso di Studio Ord. 2019 Corso di Specializzazione per la Attività di Sostegno Didattico agli Alunni con Disabilità: Scuola dell'Infanzia |                     |
| Percorso di studio comune                                                                                                    |                     |
| Tipo iscrizione Immatricolazione standard                                                                                                    |                     |
| Dopple Iscrizioni: DM 930 del 29 luglio 2022                                                                                                    |                     |
| Carriera legata a doppia iscrizione come da DM 930 del 29 luglio 2022* 💿 Si 💿 No                                                                          |                     |
| Indica che la carriera nasce come seconda iscrizione come regolamentato dal DM 930 del 29 luglio 2022                                                     |                     |
|                                                                                                    |                     |
| Sono dipendente della PA* O Sì O No                                                                                                    |                     |
| Indica che la carriera è associata ad un dipendente della PA tramite protocollo d'intesa firmato il 7 ottobre 2021.                                       |                     |
|                                                                                                    |                     |
| Indiero Avanti                                                                                                    |                     |
| Compilare e cliccare su: <b>AVANTI</b>                                                                                                    |                     |

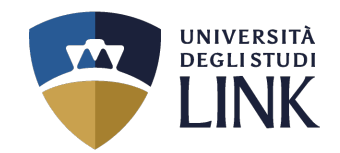

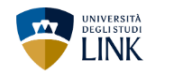

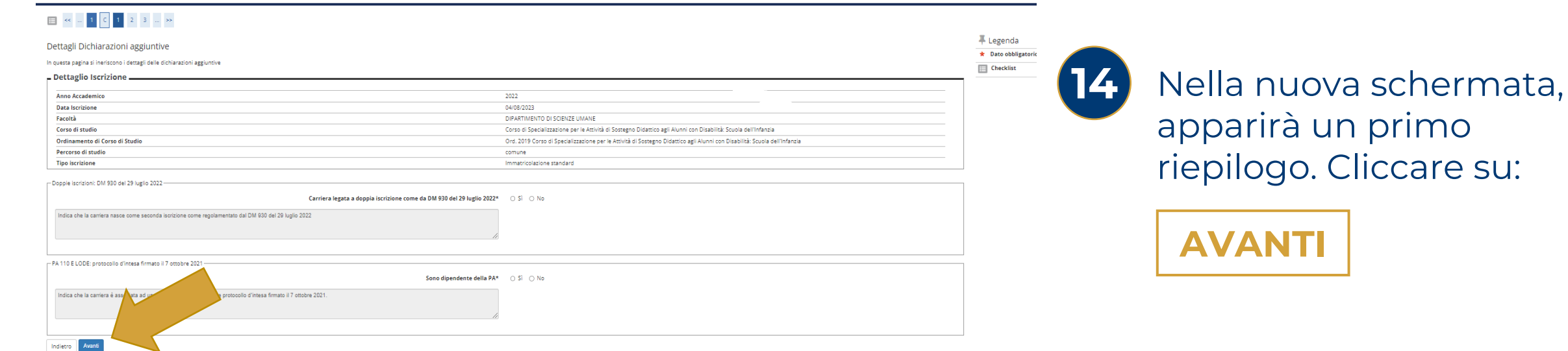

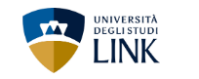

### 🗐 « ... C 1 2 3 D ... »»

#### Gestione dichiarazioni aggiuntive iscrizione annuale

In questa pagina sono elencate le dichiarazioni aggiuntive iscrizione annuale Anno accademico: 2022

Dichiarazioni

Indietro Procedi

|       | A |                                                                       |        |           |        |          |
|-------|---|-----------------------------------------------------------------------|--------|-----------|--------|----------|
| Stato |   | Dichiarazione                                                         | Valore | Dettaglio | Valore | Azioni   |
| ۰     |   | Carriera legata a doppia iscrizione come da DM 930 del 29 luglio 2022 | No     |           |        | <u> </u> |
| ۰     |   | Sono dipendente della PA                                              | No     |           |        | S 🕅      |
|       |   |                                                                       |        |           |        |          |

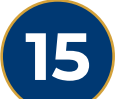

Nella schermata successiva, apparirà un secondo riepilogo. Cliccare su:

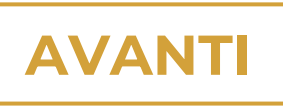

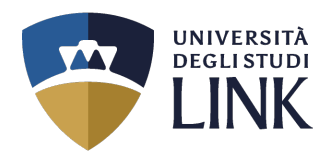

🖡 Legenda

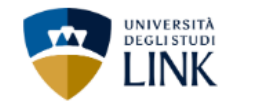

### 🗮 « ... 3 D 1 E 1 ... »

| Documenti di id | len | tità |
|-----------------|-----|------|
|-----------------|-----|------|

|                     |        |               |               | E Checklist   |       |                   |            |                       |
|---------------------|--------|---------------|---------------|---------------|-------|-------------------|------------|-----------------------|
| Tipologia Documento | Numero | Ente Rilascio | Data Rilascio | Data Scadenza | Stato | Presenza allegati | Azioni     | Documento Valido      |
| Carta Identità      | 12343  | CCCC          | 01/04/2023    | 30/04/2023    | ۰     | Si                | ۵ 🔞        | o Documento Scaduto   |
| Carta Identità      | 12343  | cccc          | 01/05/2023    | 01/05/2024    | ۲     | Si                | <u>a</u> 🍙 | 🔍 Dettaglio documento |
|                     |        |               |               |               |       |                   |            | Cancella documento    |

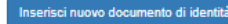

Indietro Prosegui

16

Compilare tutti i campi e caricare il proprio documento identificativo. Cliccare su:

# AVANTI

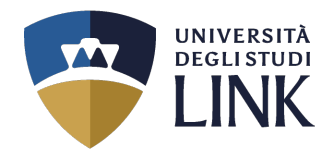

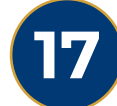

## Solo se si è in possesso di invalidità,

caricare tutta la rispettiva documentazione. Successivamente, cliccare su:

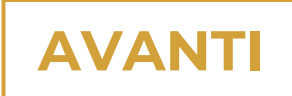

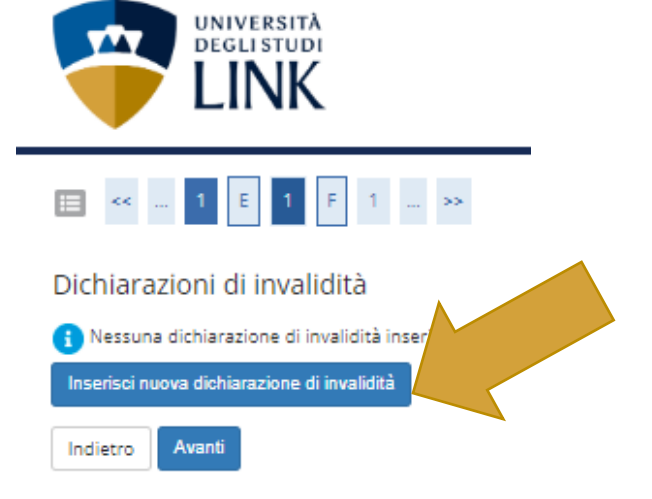

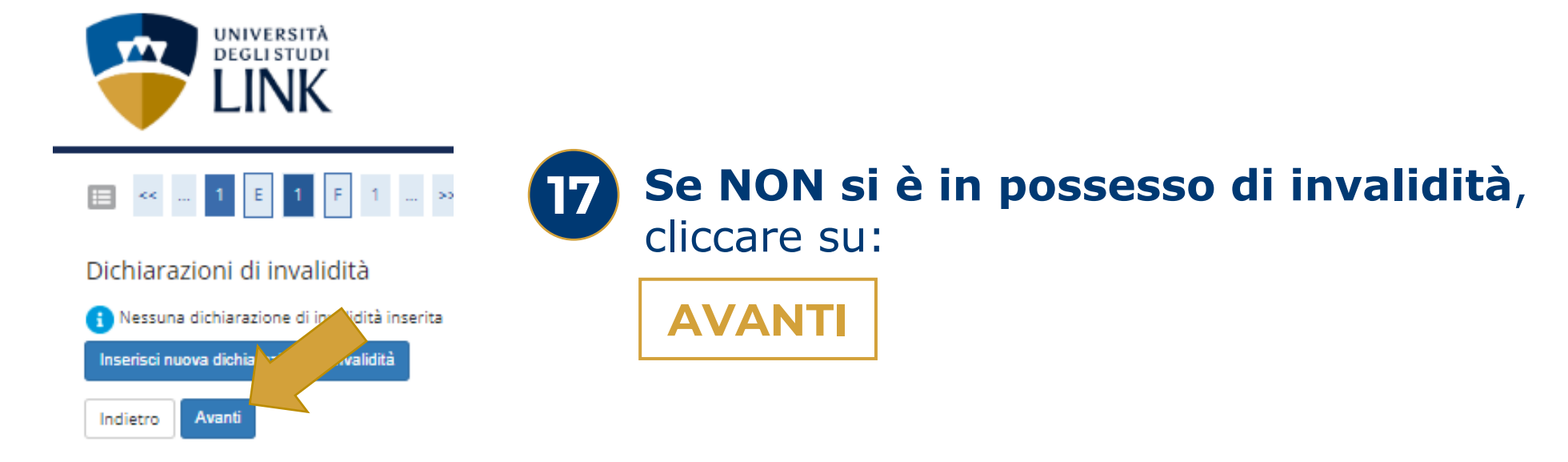

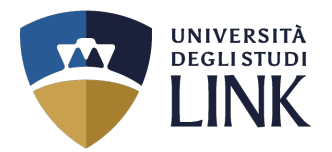

## La seguente schermata, ha carattere **<u>definitivo</u>** per la propria immatricolazione.

| E « " 1 F 1 2 G " »                                                                                                    |                                                                                                    | Se si e gia in possesso di<br>Special 177AZIONE SUL SOSTECNO IN                                 |
|----------------------------------------------------------------------------------------------------|----------------------------------------------------------------------------------------------------|-------------------------------------------------------------------------------------------------|
| Immatricolazione: Dati immatricolazione                                                                                                    |                                                                                                    | SPECIALIZZAZIONE SUL SUSTEUNU IN                                                                |
| In questa pagina vengono richiesti altri dati necessari all'immatricolazione.                                                                                                    |                                                                                                    | ALTRO GRADO sceniere                                                                            |
| Dati immatricolazione                                                                                                    |                                                                                                    | ALIRO GRADO, Seeghere.                                                                          |
| Anno Accademico                                                                                                    | 2022/2023                                                                                                    |                                                                                                 |
| Facoltà                                                                                                    | DIPARTIMENTO DI SCIENZE UMANE                                                                                              |                                                                                                 |
| Tipo di Titolo di Studio                                                                                                    | Specializzazione di attività di Sostegno                                                                                   |                                                                                                 |
| Tipo di Corso di Studio                                                                                                    | Specializzazione di attività di Sostegno                                                                                   |                                                                                                 |
| Tipo domanda di immatricolazione                                                                                                    | Immatricolazione standard                                                                                                  |                                                                                                 |
| Corso di Studio                                                                                                    | Corso di Specializzazione per le Attività di Sostegno Didattico agli Alunni con Disabilità: Scuola dell'Infanzia           |                                                                                                 |
| Ordinamento di Corso di Studio                                                                                                    | Ord. 2019 Corso di Specializzazione per le Attività di Sostegno Didattico agli Alunni con Disabilità: Scuola dell'Infanzia |                                                                                                 |
| Percorso di Studio                                                                                                    | comune                                                                                                    |                                                                                                 |
| Tipo di Immatricolazione<br>Tipo: * Immatricolazione standard<br>Ulteriori dasi<br>Sedi:* ROMA<br>Tipologia didattica.* Percorso TFA completo<br>Portatore di handicap:* O SI @ No |                                                                                                    | 8 Se NON si è già in possesso di<br>SPECIALIZZAZIONE SUL SOSTEGNO IN<br>ALTRO GRADO, scegliere: |
| Indietro Avanti                                                                                                    |                                                                                                    | PERCORSO TFA COMPLETO                                                                           |
|                                                                                                    |                                                                                                    |                                                                                                 |

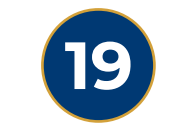

Δ\/ΔΝΤ

Successivamente cliccare su:

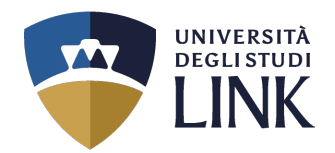

MENU

### Alla seguente pagina, appare il riepilogo.

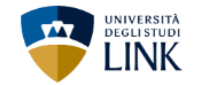

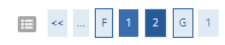

#### Conferma scelte precedenti

In questa pagina sono riepilogate tutte le scelte impostate. Se corrette, procedi con la conferma, altrimenti utilizza il tasto "Indietro" per apportare le modifiche.

#### Dati immatricolazione

| Anno Accademico                  | 2022/2023                                                                                                    |
|----------------------------------|----------------------------------------------------------------------------------------------------|
| Facoltà                          | DIPARTIMENTO DI SCIENZE UMANE                                                                                              |
| Tipo di Titolo di Studio         | Specializzazione di attività di Sostegno                                                                                   |
| Tipo di Corso di Studio          | Specializzazione di attività di Sostegno                                                                                   |
| Tipo Ingresso in Ateneo          |                                                                                                    |
| Tipo domanda di immatricolazione | Immatricolazione standard                                                                                                  |
| Corso di Studio                  | Corso di Specializzazione per le Attività di Sostegno Didattico agli Alunni con Disabilità: Scuola dell'Infanzia           |
| Ordinamento di Corso di Studio   | Ord. 2019 Corso di Specializzazione per le Attività di Sostegno Didattico agli Alunni con Disabilità: Scuola dell'Infanzia |
| Percorso di Studio               | comune                                                                                                    |

#### - Dati immatricolazione al Sistema Universitario

| A.A. Immatricolazione SU   |  |
|----------------------------|--|
| Data Immatricolazione SU   |  |
| Ateneo Immatricolazione SU |  |
|                            |  |

No

#### – Dati di invalidità .

Portatore di handicap

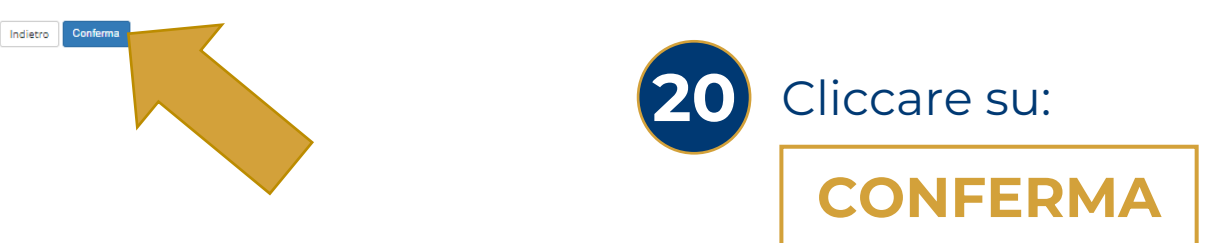

\_\_\_\_\_

🐺 Legenda

E Checklist

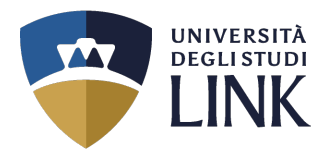

### Alla seguente pagina, appare il riepilogo con l'aggiunta del controllo pagamenti.

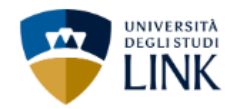

### Immatricolazione

In questa pagina sono presentati i dati inseriti durante la procedura di immatricolazione. Se tutti i dati sono corretti, si può procedere alla visualizzazione e stampa del documento di immatricolazione.

### - Dati Immatricolazione -

| Anno Accademico                | 2022                                                                                                    |
|--------------------------------|----------------------------------------------------------------------------------------------------|
| Facoltà                        | DIPARTIMENTO DI SCIENZE UMANE                                                                                              |
| Tipo di Titolo di Studio       | Specializzazione di attività di Sostegno                                                                                   |
| Tipo di Corso di Studio        | Specializzazione di attività di Sostegno                                                                                   |
| Corso di Studio                | Corso di Spe 👘 👘 e per le Attività di Sostegno Didattico agli Alunni con Disabilità: Scuola dell'Infanzia                  |
| Ordinamento di Corso di Studio | Ord. 2019 Corso di Specializzazione per le Attività di Sostegno Didattico agli Alunni con Disabilità: Scuola dell'Infanzia |
| Percorso di Studio             | comune                                                                                                    |
| Tipologia di Didattica         | Percorso TFA completo                                                                                                    |

### – Dati di immatricolazione Ateneo di Provenienza 🗕

| Anno Accademico di inizio carriera | 2022/2023              |
|------------------------------------|------------------------|
| Ateneo di inizio carriera          | LINK CAMPUS University |

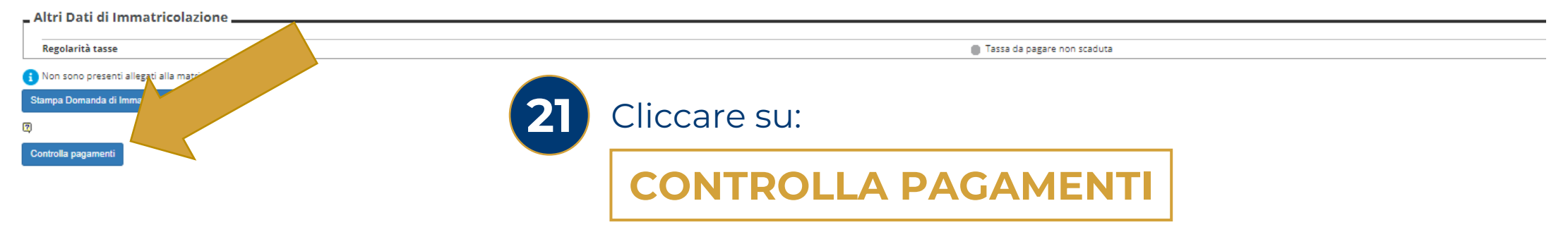

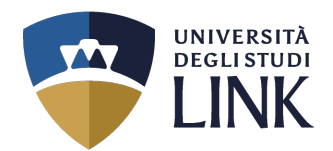

MENU

### Alla seguente pagina, appare il riepilogo dei pagamenti.

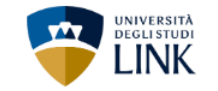

### 🛪 » Tasse

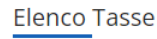

Questa pagina visualizza la lista delle tasse e l'importo relativo.

| Addebiti fatturati                                                                                                    |                                                                                         |                                                                                                    |                          |               |                            | Cerca Q ·                 |
|----------------------------------------------------------------------------------------------------|-----------------------------------------------------------------------------------------|----------------------------------------------------------------------------------------------------|--------------------------|---------------|----------------------------|---------------------------|
| Fattura                                                                                                    | Descrizione                                                                             |                                                                                                    |                          | Data Scadenza | Importo Stato P            | agamento Pagamento pagoPA |
| +<br>Legenda                                                                                                    | Matricola - Specializzazione di attività di Sostegn<br>di iscrizione TFA A.A. 2022/2023 | 10 - Corso di Specializzazione per le Attività di Sostegno Didattico agli Alunni con Disabilità: Scuola dell | 'Infanzia - Rata: 1 di 4 | 15/09/20      | 23 1.616,00 € ● non pagato | 😁 ABILITATO               |
| <ul> <li>non pageto</li> <li>pagamento in atte</li> <li>pagato/pagato cor</li> <li>abilitato il pagame</li> <li>eseguita la stampi</li> </ul> | et<br>Infern<br>ento con A<br>a avviso pago                                             |                                                                                                    |                          |               |                            | Cerca                     |
| Addebiti non fattur                                                                                                    | rati                                                                                    | Types                                                                                                    | Anno Arcadomico          | Data Scadonza |                            | Importo                   |
| Contributi TEA                                                                                                    |                                                                                         | Tassa di iscrizione TFA                                                                                      | 2022                     |               | 15/12/202                  | 3 800 00 €                |
| Contributi TFA                                                                                                    |                                                                                         | Tassa di iscrizione TFA                                                                                      | 202                      | 2             | 15/03/202                  | 4 800,00 €                |

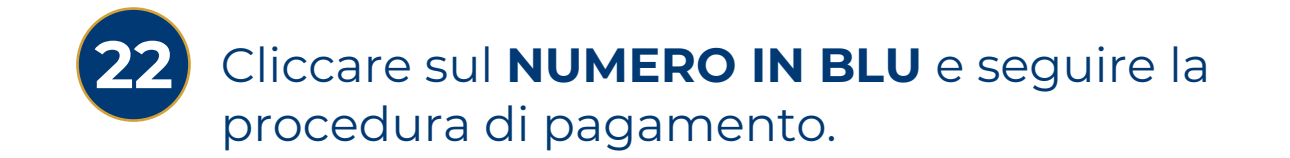

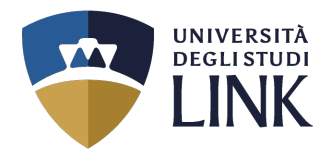

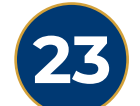

### Tornare alla pagina precedente e cliccare su:

# STAMPA DOMANDA DI IMMATRICOLAZIONE

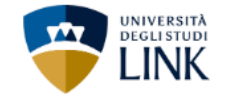

### Immatricolazione

In questa pagina sono presentati i dati inseriti durante la procedura di immatricolazione. Se tutti i dati sono corretti, si può procedere alla visualizzazione e stampa del documento di immatricolazione.

#### Dati Immatricolazione

| Anno Accademico                | 2022                                                                                                    |
|--------------------------------|----------------------------------------------------------------------------------------------------|
| Facoltà                        | DIPARTIMENTO DI SCIENZE UMANE                                                                                              |
| Tipo di Titolo di Studio       | Specializzazione di attività di Sostegno                                                                                   |
| Tipo di Corso di Studio        | Specializzazione di attività di Sostegno                                                                                   |
| Corso di Studio                | Corso di Specializzazione per le Attività di Sostegno Didattico agli Alunni con Disabilità: Scuola dell'Infanzia           |
| Ordinamento di Corso di Studio | Ord. 2019 Corso di Specializzazione per le Attività di Sostegno Didattico agli Alunni con Disabilità: Scuola dell'Infanzia |
| Percorso di Studio             | comune                                                                                                    |
| Tipologia di Didattica         | Percorso TFA completo                                                                                                    |

### Dati di immatricolazione Ateneo di Provenienza.

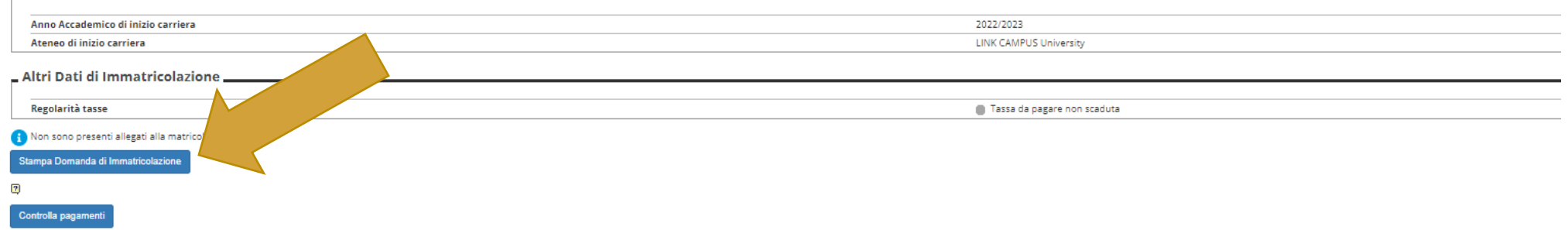

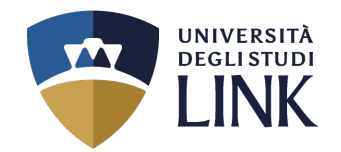

Si aprirà il documento qui di fianco che andrà controllato in tutte le sue parti.

Deve essere inoltrato con le modalità specifiche espresse nel testo del documento (sotto <u>MODALITÀ DI</u> <u>PERFEZIONAMENTO DELLA</u>

**DOMANDA**) con l'aggiunta della privacy (presente alla pagina 12 di questo documento).

Così come illustrato nella pagina successiva alla presente

DOMANDA DI IMMATRICOLAZIONE: DOMANDA RIEPILOGO DATI INSERITI

Il sottoscritto di sesso , Codice Fiscale nato a il / / di cittadinanza residente in Tel. - Cellulare: +39 - E-mail: Indirizzo dove ricevere la corrispondenza: In possesso del Diploma di Istruzione Superiore in: Corso: Specializzazione per le Attività di Sostegno Didattico agli Alunni con Disabilità: Scuola

Curriculum/Indirizzo: comune

### MODALITA' DI PERFEZIONAMENTO DELLA DOMANDA

Per perfezionare la domanda il richiedente può alternativamente scegliere una delle due seguenti strade:

a) Presentare e/o inviare il presente documento presso una sede dell'Università o Ente abilitato e compilare e sottoscrivere la documentazione che verrà consegnata.

b) Firmare il presente documento apponendo luogo e data, scaricare i documenti prelevabili alla pagina *https://www.unilink.it/iscrizione/documenti-immatricolazione*, compilarli seguendo le istruzioni ivi riportate e inviare il tutto a mezzo posta cartacea ordinaria all'indirizzo Link Campus University, via del Casale di San Pio V, n. 44 - 00165 - Roma.

Il sottoscritto come sopra identificato con la sottoscrizione del presente documento chiede l'immatricolazione/iscrizione al corso sopra indicato e a tal fine allega la documentazione complementare alla domanda di immatricolazione relativa al medesimo corso, debitamente compilata e sottoscritta\*, unitamente a:

copia della ricevuta di pagamento delle Rette, Tasse Regionali e Diritti di Segreteria;\*\*

 fotocopia firmata, di un documento di identità personale in corso di validità (carta di identità o passaporto), comprensiva del numero del documento, della data e del luogo di rilascio;

· due fotografie identiche recenti formato tessera identiche, firmate sul retro;

· fotocopia del tesserino del codice fiscale o della tessera sanitaria.

(\*) La documentazione è prelevabile qui: https://www.unilink.it/iscrizione/documenti-immatricolazione

(\*\*) Gli importi sono pubblicati qui: https://www.unilink.it/iscrizione/tasse-e-rette

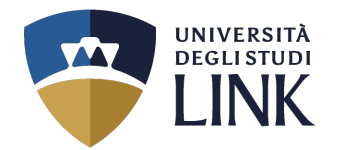

### La procedura di immatricolazione potrà ritenersi CONCLUSA all'inoltro dei due file nelle modalità indicate nella DOMANDA DI IMMATRICOLAZIONE (primo file a sinistra)

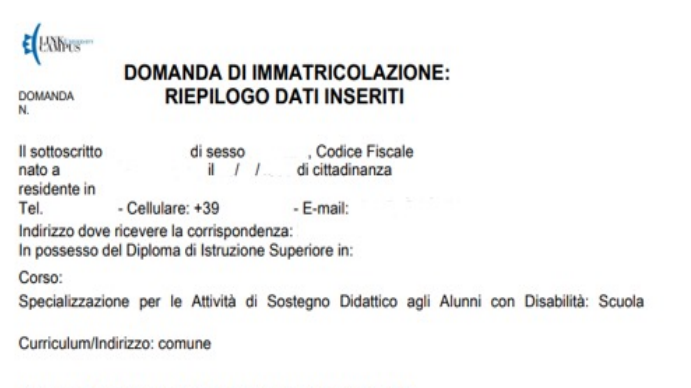

#### MODALITA' DI PERFEZIONAMENTO DELLA DOMANDA

Per perfezionare la domanda il richiedente può alternativamente scegliere una delle due sequenti strade:

a) Presentare e/o inviare il presente documento presso una sede dell'Università o Ente abilitato e compilare e sottoscrivere la documentazione che verrà consegnata.

b) Firmare il presente documento apponendo luogo e data, scaricare i documenti prelevabili alla pagina https://www.unilink.it/iscrizione/documenti-immatricolazione, compilarli seguendo le istruzioni ivi riportate e inviare il tutto a mezzo posta cartacea ordinaria all'indirizzo Link Campus University, via del Casale di San Pio V, n. 44 - 00165 - Roma.

Il sottoscritto come sopra identificato con la sottoscrizione del presente documento chiede l'immatricolazione/iscrizione al corso sopra indicato e a tal fine allega la documentazione complementare alla domanda di immatricolazione relativa al medesimo corso, debitamente compilata e sottoscritta\*, unitamente a:

copia della ricevuta di pagamento delle Rette, Tasse Regionali e Diritti di Segreteria;\*\*

· fotocopia firmata, di un documento di identità personale in corso di validità (carta di identità o passaporto), comprensiva del numero del documento, della data e del luogo di rilascio:

· due fotografie identiche recenti formato tessera identiche, firmate sul retro; fotocopia del tesserino del codice fiscale o della tessera sanitaria.

(\*) La documentazione è prelevabile qui: https://www.unilink.it/iscrizione/documenti-immatricolazione

(\*\*) Gil importi sono pubblicati qui: https://www.unilink.it/iscrizione/tasse-e-rette

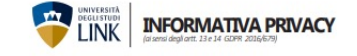

Utvivensità degli Studi Link Campus Univensity adotta le misure necessarie all'applicazione del Regolamento Europeo 2016/679 GDRR (General Data Protection Regulation), ed alla vigente normativa nazionale, relativamente alla protezione delle persone fisiche con riguanto al trattamento dei dati personali. Si rende noto, ristitt, che da 25 maggio 2018 e in vigene Regolamento IE 2016/579 relativo alla protezione delle persone fisiche con riguanto al trattamento dei dati personali.

#### Titolare del trattamento dei dati

Responsabile della protezione dei dati personali (RPD) Il Responsable della protezione dei dati è contattable all'indrizzo <u>pol@uniink.it</u>. Luogo e modalità di trattamento dei dati

learning; • gestione della carriera universitaria; • utilizzo di servizi di orientamento;

utilizzo da servizi la orientamento;
 e canseguimento del titolo di studio;
 e calcolo degli importi delle tasse dovute;
 utilizzo dei servizi tibilotecari;
 eutilizzo dei servizi bibliotecari;
 eacesso ai laboratori e ad altre strutture protette;

per consentire di usufruire del servizio acquistato, per tesecuzione dei quae, so dose previsto, il Titolare potrà registrare le singole lecioni didattiche;
 statistiche e ricerca storica e scientifica, in forma anonima;
 statistiche di successivativi inverseti la disabilità cronica o temporanea

turdi: Contratuo: erentiante di società contrate di metoriale pubblicario/information di auto processi potendeno senere comunicati anche ad altre amministrazion erentiante di società contitoria comunaça colliggia, anche in forza di com-trate que convenicioni con l'interniti, aprestati di Societterese, alla conditati in entido proprio competente antibunosite. attarnatizare che convenicionali, pota elettornia e comessa applicazioni Web, in forza del comence presso.

Dati trattati L'Università degli Studi di Link Campus University, ai sensi dell'art. 13 del D.lgs. 30 mità alle disposizioni contenute nel Capo V, GDPR (art. 46). giugno 2003 n. 196, informa che i dati personali e identificativi riguardanti gli stu-denti sono gestiti dall'arminiotrazione, ai fini dell'adempimento delle prescrizio ni di legge. I dati trattati sono i seguenti: Lei potrà esercitare in ogni mom

ne, compresi i dati relativi al titolo di studio per l'accesso ai corsi universitari:

18 parteriphanone ai servar, per i quane persona in regulateriphanone ai servar, per i quane persona in regulateriphanone di alteriphanone di alteriphanone ai fini del processo, ma che potrebbero venne incidentalmente nali non richiesti ai fini del processo, ma che potrebbero venne incidentalmente CE e Planz. 11933781004 raccolti quali: dati che rivelano la razza o le origini etniche del candidato; dati

In relazione all'informativa, che dichiaro di avere letto e compreso, con la sottoscrizione del presente documento, per le finalità relative ad informazioni commerciali ed invio di materiale pubblicitario/informativo di beni e servizi: 🗋 Esprimo il consenso 🗋 Non esprimo il consenso

Luogo \_\_\_\_\_\_, Data \_\_\_\_\_\_ Ci riserviamo il diritto, a nostra esclusiva discrezione, di modificare la presente info Firma

condizioni salute del candidato I Titolare del tratamento dei dati è Università degli Sudi Link Campus Università in • dati rebittivi agli studenti diversamente abili; persona del suo rappreentante legale protempore, il Presidente della fondazione • rifevationi per la valutazione della diduttica e per la customer satisfation; link Campus Università domnisti tope i stario per pues dell'Università.

Finalità del trattamento e base giuridica Il tottamento de dici personali richetti all'interessato è effettuato ai je uni d'arta i fettera del regionamento IZSUGGN2 per le seguerti finalita ai je uni in hanche dati. Il Tottamento e de metuali all'assenzio e lemenuali all'assenzio e lemenuali all'assenzio e la desina di anti-to entrolono ni attri anti e anti contra del anti-stantico e frequenza di coni di studi universitari in presenza e in modatità e barnice. Il Titolare informa che i dati sopra menzionati saranno trattati in forma sia cartacea

Periodo di conservazione dei dati personali

Periodo di conservazione dei dati personali Nell'imbito delle mitalia sopri nicitacii. Suoi dali personali verranno conservati per il periodo di duata dell'immatriculazione e/o isociarone e, successivamente, per il tem-po ni cui il Tibate si soggetto a dollegiti di conservazione per finaltà fiscali, o attre previete da norme di legge o registimenti o per le finaltà giù indicate, decono tale periodo, se non expressamente confermati dall'interessato, veranno diaruto.

 applicazione delle misure di sicurezza degli ambienti di lavoro secondo le dispo I dati personali fomiti dagli utenti sono comunicati a terzi nel solo caso in cui sia a spallaarder det misuer di sourcetta degli amberiti il Notoro secrotore unaver-sionor jenete dai di la pagato anterina anterinatione della di la pagato anterina anteriataria. India comunicazioni menti la pagato anterina anterinationi dai -inadi a comunicazioni menti la pagato anterina anterinationi dai -comegati.
 Comondo di la pagato anterina anterinationi dai -di como anterinationi anterinationi dai anterinationi dai entere di oficiale comegati.
 Comondo di la pagato anterinationi dai como anterinationi dai anterinationi dai anterina dai anterinationi dai anterinationi dai anterinationi dai anterinationi dai anterinationi dai anterinationi dai anterinationi dai anterinationi dai anterinationi dai anterinationi dai anterinationi dai anterinationi dai anterinationi dai anterina dai anterinationi dai anterinationi dai anterina dainterinationi dai anterinationi dai anterinationi dai anterina

eo; entire di usufruire del servizio acquistato, per l'esecuzione del quale, là • I dati personali saranno trattati all'interno dell'Ateneo dai docenti del percors aper converting a location are been available, per indexizable engage, a

 and personal same for status an interno somewhere dail scheme to aper converting and an energy somewhere dail scheme to aper converting and an energy somewhere dail scheme to aper converting and an energy somewhere dail scheme to aper converting and an energy somewhere dail scheme to aper converting and an energy somewhere dail scheme to aper converting and an energy somewhere dail scheme to aper converting and an energy somewhere dail scheme to aper converting and an energy somewhere dail scheme to aper converting and and an energy somewhere dail scheme to aper converting and and and approximation of an energy somewhere and approximation and and an energy somewhere an energy somewhere an energy somewhere an energy somewhere an energy somewhere an energy somewhere an energy somewhere an energy somewhere an energy somewhere an energy somewhere an energy somewhere an energy somewhere an energy somewhere and an energy somewhere and an energy somewhere an energy somewhere an energ

È inoltre previsto il trattamento di dati personali identificativi e di carriera univeritazia ner le seguenti finalità
- I dati personali potrebbero essere comunicati a Università straniere nell'ambito

staria per le seguenti finalità:
 comunicazione a soggetti esterni pubblici o privati per fini occupazionali o cul-formunicazione a soggetti esterni pubblici o privati per fini occupazionali o cul-

· L'eventuale trasferimento all'estero dei dati nei paesi extra-UE avviene in confor

 otrati anageni catalante i in obrazeli primo delle pres delle pres delle gli stessi o la limitazione del trattamento che li riguardano o l'opposizione al loro

dai relativi agli esti sociatici, internette ferila, occumunga comessi alla as-riera universtaria;
 a partecipacione ai servici, per i quali è prevista la registrazione audio/vidao
 Università degi Studi Link Campus University

che rivelano le credente religiose o filosofiche del cantidator dati relative alle overo una e-mail all'indirizzo privacy@unilinkit.